# 安徽交通职业技术学院 2021 年分类招生考试 线上考试系统使用手册(手机端)

### 一、考前准备

1. 准备智能手机一部,苹果手机要求 ios11.3 版本及以上,安卓 手机要求 Android 8.0 版本及以上;

2. 手机电源充足,网络环境良好,能保证手机正常上网完成考试;

3. 考试环境光源充足,能保证摄像头清晰摄取考生面部照片。

## 二、考试登录方式

方式一: 通过二维码登录

打开微信或 QQ, 扫描以下二维码, 进入考试平台;

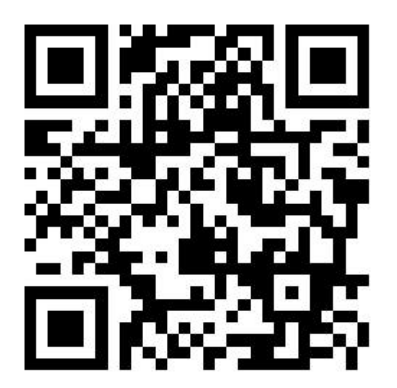

方式二: 通过微信小程序登录

微信搜索栏中输入"安交职考试",在搜索结果中点击"安交职 考试-小程序"(如下图所示),进入考试平台;或者微信扫描下方二 维码,进入考试平台;

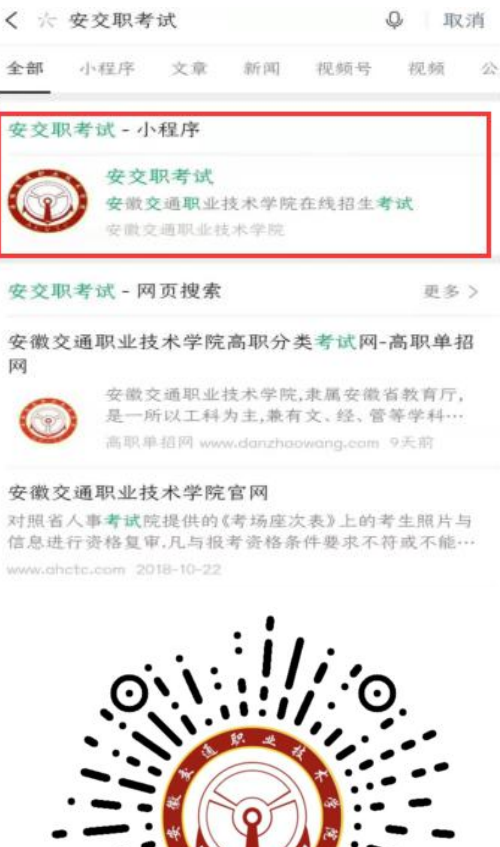

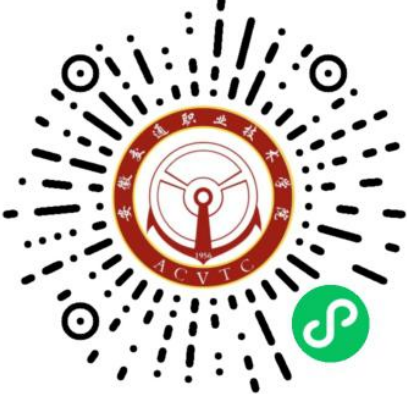

(微信小程序二维码)

方式三: 通过手机浏览器登录

打开手机浏览器,在地址栏中输入网址: https://acvtc.bwzs.minisev.com/ks/ , 进入考试平台。

三、身份识别及缴费

1. 输入账号及密码

进入考试平台后, 输入考生账号及密码, 账号为考生本人身份证 号码(最后一位若为"X",须大写输入),密码为身份证号码后六位 (最后一位若为"X",须大写输入),点击"登录",操作流程如下 图所示。

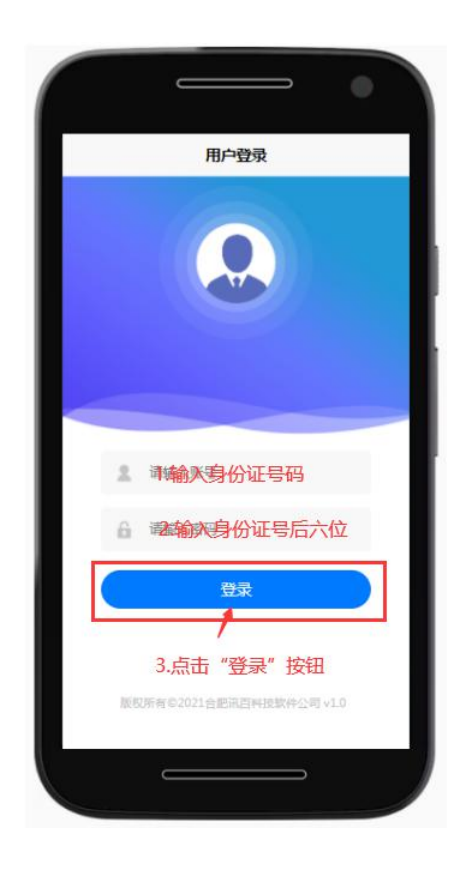

2. 身份确认

登录后需要进行人脸识别,点击"身份识别",考试平台将申请 使用手机摄像头,点击"允许",拍摄本人正面照片后上传,操作流 程如下图所示。

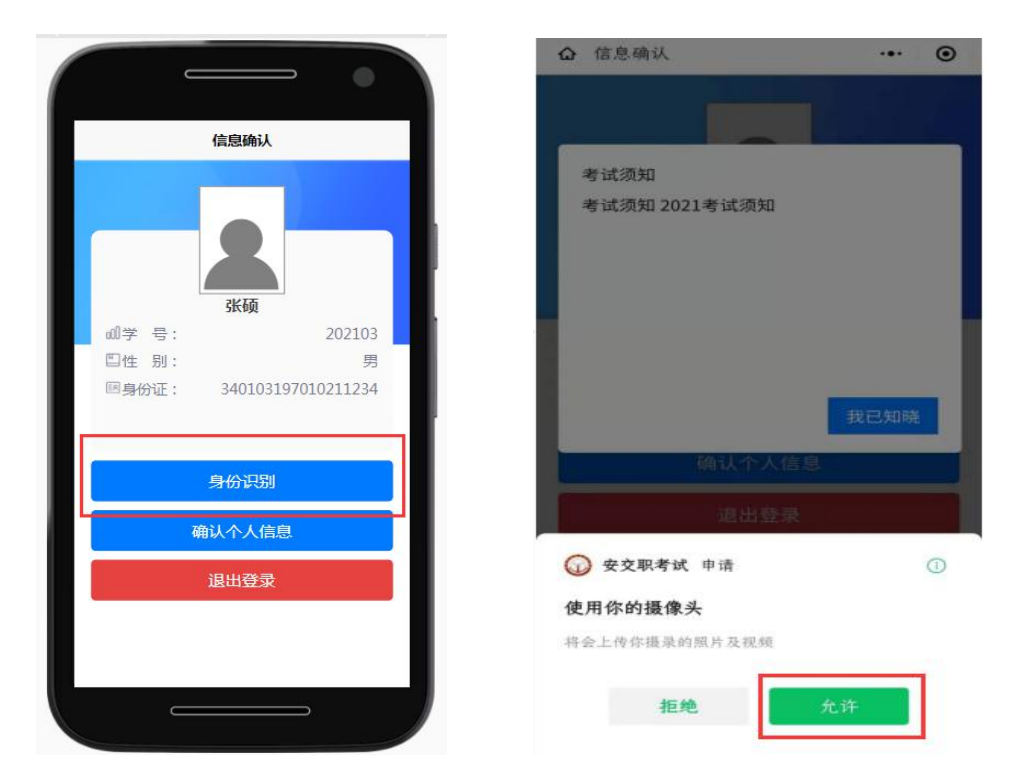

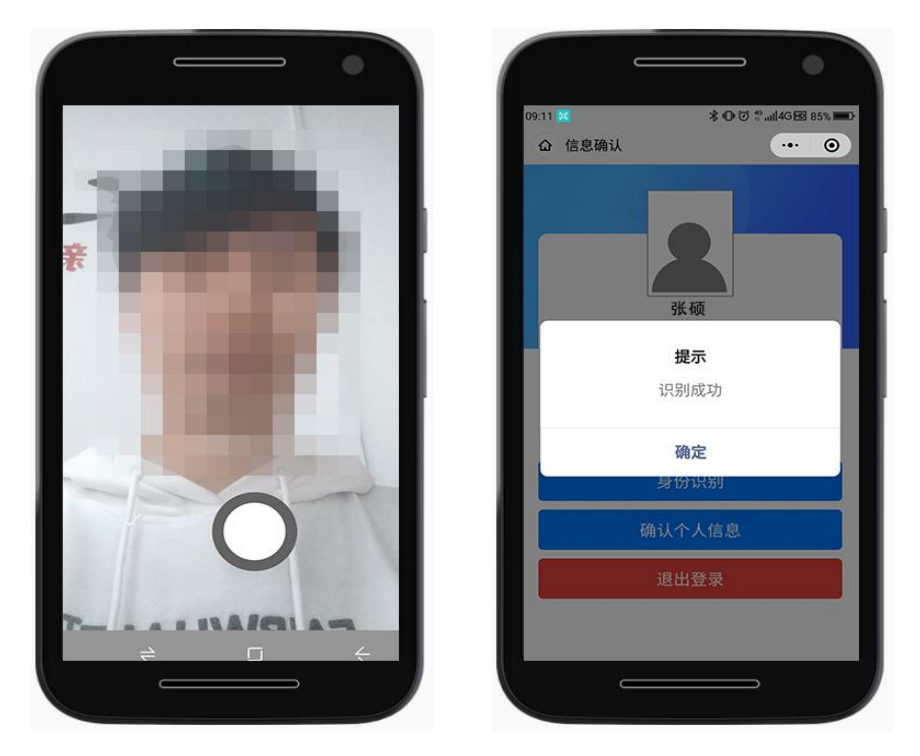

3. 缴费

人脸识别认证通过后,点击"确认个人信息",进入缴费页面, 点击"前往缴费",打开缴费二维码,根据屏幕下方提示进行缴费, 操作流程如下图所示。

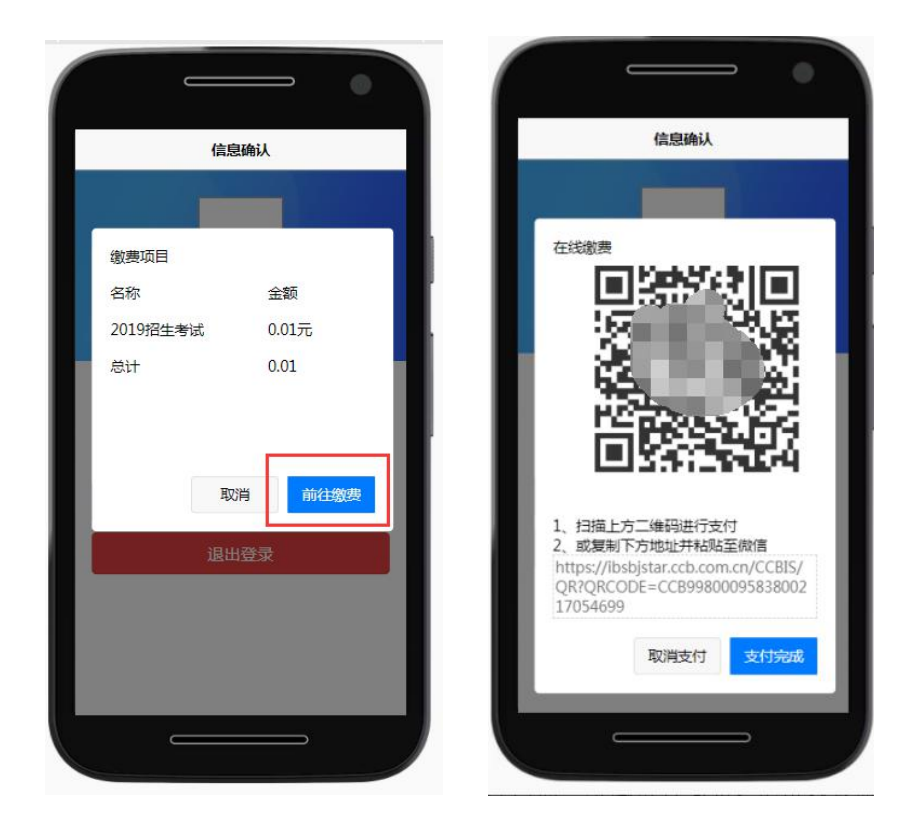

可以通过扫描二维码进行缴费,也可以复制并访问屏幕下方的地址进行缴费,缴费完成后返回该页面点击"支付完成"

### 四、完成考试

缴费成功后进入"我的考试"页面,在考试项目中选择"安徽交 通职业技术学院 2021 年分类招生考试",进入考试页面,开始答题。 如下图所示。

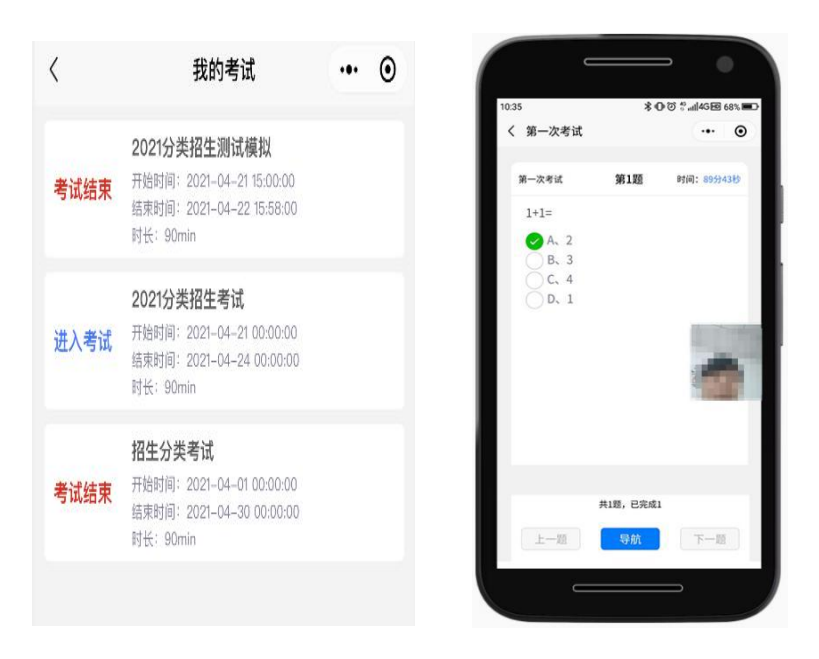

所有题目均为单项选择题,答题过程中若退出考试平台,再次进入后会收到提示,点击"前往考试"可继续答题,如下图所示。

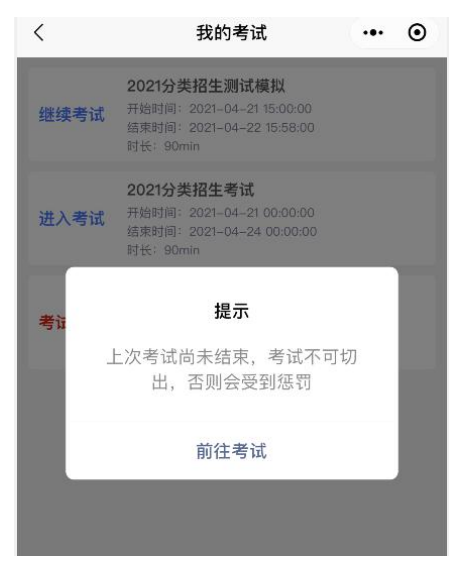

考试过程中,可点击屏幕下方"导航"按钮,查看已完成和未完成的题目,答题结束确定交卷时,同样点击"导航"按钮,选择题目导航栏下方的"交卷",再点击"确定",完成交卷。如下图所示。

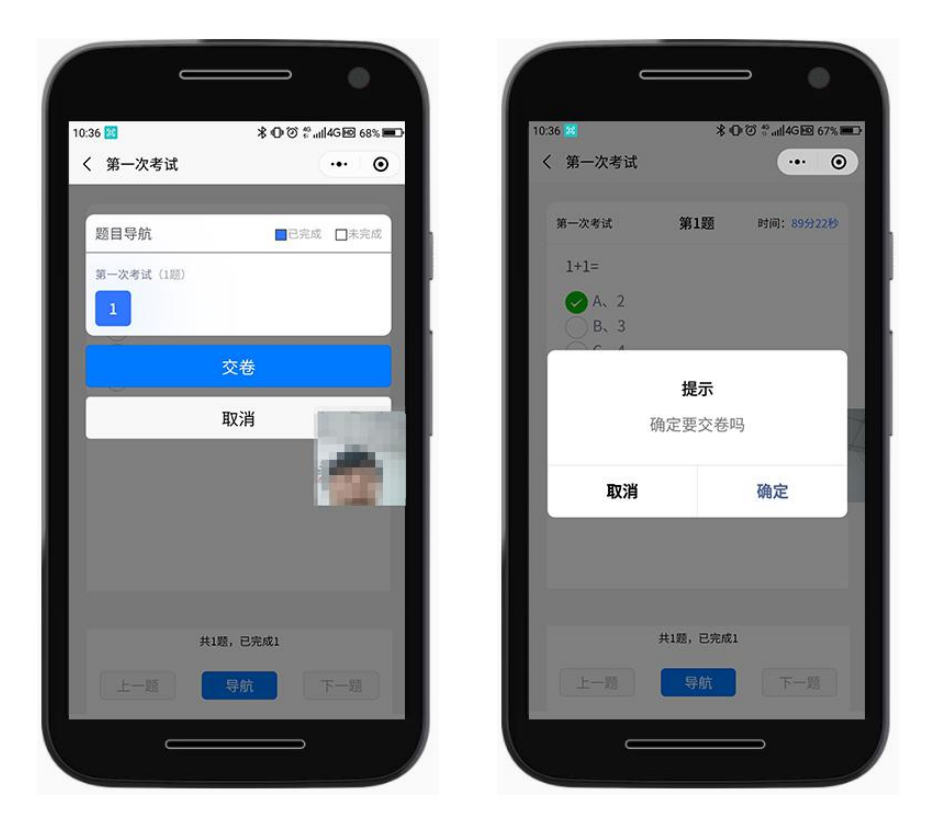

## 五、其它注意事项

1.考试过程中系统将自动抓拍,请各位考生注意周围环境及衣着;
2.考试过程中系统会记录切屏次数,若考生频繁切屏将按违纪处理,考试成绩以0分计;

 3.考试过程中若遇到断电、断网、设备故障等问题,可在条件恢复后继续答题,若不能很快恢复答题条件,请及时联系我院招生办或 我院考务科,联系电话:0551-63444228(招生办),0551-63432531
(考务科)。